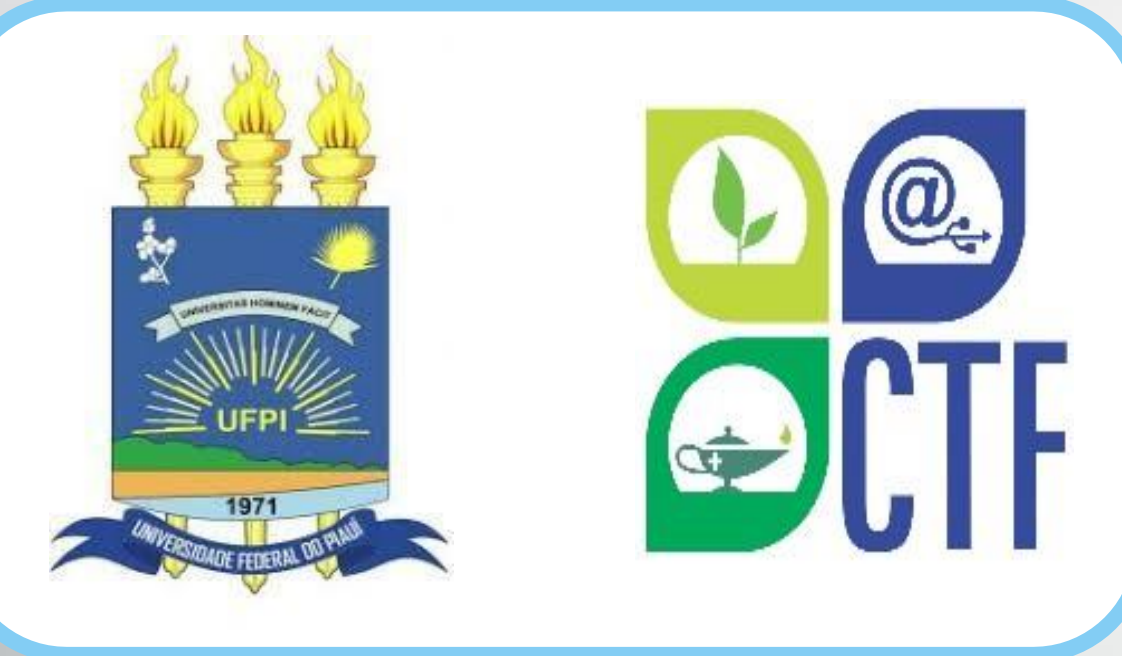

Passo a passo de como se Cadastrar, Alterar e-mail e Recuperar senha de acesso 20 **SIGAA** 

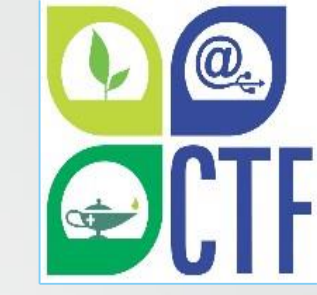

## Seja bem-vindo(a)!

Este tutorial foi desenvolvido com o objetivo de apresentar o passo a passo para o aluno se cadastrar, alterar o e-mail e recuperar a senha de acesso ao Sistema Integrado de Gestão de Atividades Acadêmicas – SIGAA.

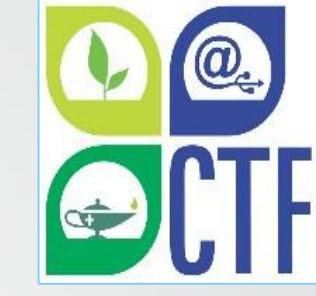

### Para que serve o SIGAA?

 O SIGAA informatiza os procedimentos da área acadêmica através de vários módulos. Nele, o aluno tem acesso a todos os dados acadêmicos, como por exemplo: notas, disciplinas, horários das aulas, entre outras funcionalidades. Com o SIGAA, o aluno terá acesso a muitas funcionalidades online e em qualquer momento. Um ambiente acessível, simples e fácil. Para realizar o cadastro, basta seguir os passos deste manual.

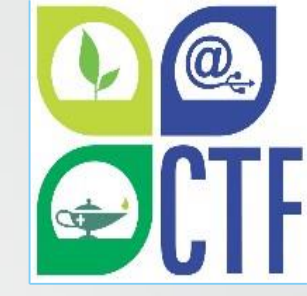

### **1. Fazendo o Cadastro no SIGAA**

### Para se cadastrar no SIGAA, acesse o link https://sigaa.ufpi.br/sigaa\_e será direcionado para a seguinte página:

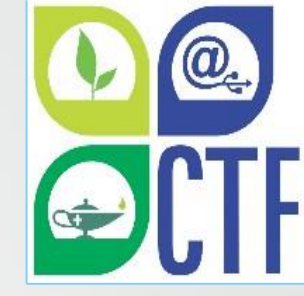

|                                                | ATENÇÃO!                                                                       |                                           |
|------------------------------------------------|--------------------------------------------------------------------------------|-------------------------------------------|
| O sistema diferenci                            | a letras maiusculas de minusculas APENAS na senna, portanto el<br>no cadastro. | ia deve ser digitada da mesma maneira que |
| SIGAA<br>(Acadêmico)                           | SIPAC<br>(Administrativo)                                                      | SIGRH<br>(Recursos Humanos)               |
| <b>SIGAdmin</b><br>(Administração e Comunicaçã | io)                                                                            |                                           |
|                                                | Entrar no Sistema                                                              |                                           |
|                                                | Senha:                                                                         |                                           |

SIGAA | Superintendência de Tecnologia da Informação - STI/UFPI - (86) 3215-1124 | sigjb04.ufpi.br.instancia1 - vSIGAA\_3.12.349 13/05/2020 17:01

# Clique em "Cadastre-se" na parte inferior do lado direito da página, conforme destacado na imagem abaixo:

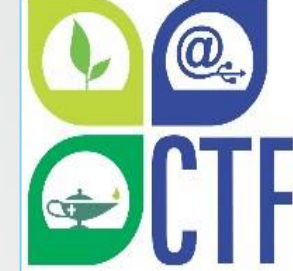

| O sistema diferensia letras maiús                                                                      | ATENÇÃO!                                                                   | a deve cor divitada da morma manaira que                                                    |
|----------------------------------------------------------------------------------------------------|----------------------------------------------------------------------------|---------------------------------------------------------------------------------------------|
| O sistema unerencia letras maius                                                                       | no cadastro.                                                               | a deve ser digitada da mesina manena que                                                    |
| SIGAA<br>(Acadêmico)                                                                                   | SIPAC<br>(Administrativo)                                                  | SIGRH<br>(Recursos Humanos)                                                                 |
| SIGAdmin<br>(Administração e Comunicação)                                                              |                                                                            |                                                                                             |
| E                                                                                                    | Esqueceu a senha? Clique aqui para recuper<br>ntrar no Sistema<br>Usuário: | á-la.                                                                                       |
|                                                                                                    | Senha: Entrar                                                              |                                                                                             |
| Professor ou Funcionário<br>caso ainda não possua cadastro no<br>clique no link abaixo.<br>Cadastre-se | ,<br>SIGAA,                                                                | Aluno,<br>caso ainda não possua cadastro no SIGAA,<br>clique no link abaixo.<br>Cadastre-se |
| 🥹 Este sistema é melhor                                                                                | visualizado utilizando o Mozilla Firefox, para b                           | aixá-lo e instalá-lo, clique aqui.                                                          |

# Em seguida, deverá ser preenchido o seguinte Formulário:

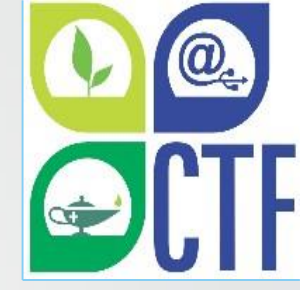

UFPI - SIGAA - Sistema Integrado de Gestão de Atividades Acadêmicas

#### CADASTRO DE DISCENTE

Para cadastrar-se no SIGAA é necessário preencher o formulário abaixo. O cadastro só será validado se os dados digitados forem iguais aos dados informados no processo seletivo.

| DADOS DO DISCENTE                       |  |
|-----------------------------------------|--|
| Matrícula SIGAA:                        |  |
| O Matrícula Antiga:                     |  |
| Nível: 🖈 MÉDIO 🔹                        |  |
| A pessoa é estrangeira e não possui CPF |  |
| CPF: *                                  |  |
| Nome: 🖈                                 |  |
| RG: 🖈 (Digite apenas os números)        |  |
| Data de \star 🔲 🧰                       |  |
| E-Mail: 🖈                               |  |
| Ano/Semestre 🖈 🔤 - 🚺 (Ex.: 2006-2)      |  |
| Login: 🖈                                |  |
| Senha: 🖈                                |  |
| Confirmar *                             |  |
| Cadastrar Cancelar                      |  |

\* Campos de preenchimento obrigatório.

#### Deverão ser preenchidos os seguintes campos:

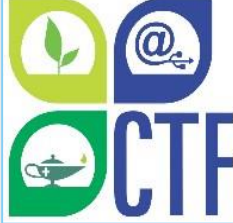

- 1. Matrícula SIGAA: Matrícula SIGAA adquirida no momento da matrícula presencial. Caso não lembre ou não saiba a sua matrícula, procure a secretaria acadêmica ou coordenação do seu curso;
- 2. Nível: Informar o nível de ensino do aluno (Médio ou Técnico);
- **3.CPF:** Número do CPF do aluno, que deverá ser informado sem pontos ou traços, o sistema adiciona automaticamente;
- 4. Nome: OAluno deverá informar seu nome completo;
- 5.RG: Número do RG do aluno, neste campo digite APENAS os números;
- 6. Data de Nascimento: Data do nascimento do aluno;

7.E-mail: Campo destinado para o aluno cadastrar o seu e-mail. Este campo é muito importante pois o aluno receberá diversas informações relativas ao sistema, como por exemplo a recuperação da senha de acesso ao sistema. Importante cadastrar um e-mail ativo e que seja usado habitualmente pelo aluno;

8. Ano/Semestre Inicial: Ano e semestre de ingresso do aluno no curso;

**9.Login:** O usuário deverá escolher um login, que garantirá o acesso ao sistema. Esse login deverá ser único no sistema, ou seja, caso o usuário cadastre um login já existente no sistema para outro usuário, o mesmo será recusado. Sugerimos que seja cadastrado o próprio CPF ou a Matrícula do aluno neste campo, já que são itens únicos para cada usuário.

**10.Senha:** Cadastrar a senha para acesso ao sistema contendo no mínimo 8 caracteres e, entre eles, no mínimo 1 letra e 1 número.

11.Confirmar Senha: Digitar novamente a senha cadastrada no item anterior para que seja confirmada pelo sistema. Atenção! Preencha corretamente as informações requisitadas. O cadastro só será validado se os dados informados pelo aluno forem iguais aos dados fornecidos no registro acadêmico.

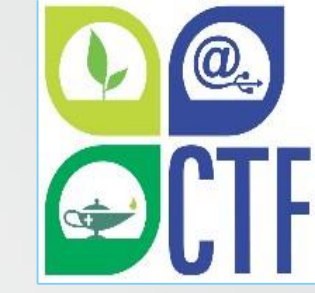

Inserido todos os dados, o aluno deve clicar em CADASTRAR:

|            |                          | DADOS DO DISCENTE                       |
|------------|--------------------------|-----------------------------------------|
| ۲          | Matrícula SIGAA:         |                                         |
| $\bigcirc$ | Matrícula Antiga:        |                                         |
|            | Nível: 🖈                 | MÉDIO 🔻                                 |
|            |                          | A pessoa é estrangeira e não possui CPF |
|            | CPF: 🖈                   |                                         |
|            | Nome: 🖈                  |                                         |
|            | RG: 🖈                    | (Digite apenas os números)              |
|            | Data de<br>Nascimento: * |                                         |
|            | E-Mail: 🖈                |                                         |
|            | Ano/Semestre<br>Inicial  | - (Ex.: 2006-2)                         |
|            | Login: 🖈                 |                                         |
|            | Senha: 🖈                 |                                         |
|            | Confirmar 🔹<br>Senha: *  |                                         |
|            |                          | Cadastrar Cancelar                      |
|            |                          | * Campos de preenchimento obrigatório.  |

Estando todas as informações corretas, aparecerá a seguinte mensagem com as letras na cor verde "Usuário cadastrado com sucesso", conforme figura abaixo. Caso o aluno tenha informado algum dado errado, aparecerá, no mesmo local indicado na figura abaixo, uma mensagem com as letras na cor vermelha informando qual campo está errado, de modo que o aluno possa corrigi-lo e efetuar novamente o cadastro.

| O sistema diferenc                                         | ATE<br>la letras maiúsculas de minúsculas APEN<br>que no                                                                                          | INÇÃOI<br>45 na senha, portanto ela deve ser digitad<br>• cadastro.                                    | Sa da mesma maneira                                                                |
|------------------------------------------------------------|----------------------------------------------------------------------------------------------------|----------------------------------------------------------------------------------------------------|------------------------------------------------------------------------------------|
| SIGAA<br>(Académico)                                       | SIPAC<br>(Administrativo)                                                                                                    | SIGRH<br>(Recursos Humanos)                                                                            | SIGAdmin<br>(Administração e Comunicaçã                                            |
| Isuário Cadastrado com<br>M                                | Sucesso<br>Ferotu o ermal de confirmação de ca<br>Esqueceu o login? Clique<br>Esqueceu a senha? Clique<br>Entrar no Sistema<br>Usuário:<br>Senha: | dastro? Clique aqui para recuperá-lo.<br>e aqui para recuperá-lo.<br>le aqui para recuperá-la.         | α.                                                                                 |
| Professor ou<br>caso ainda não possu<br>clique no<br>Cadas | Funcionário,<br>a cadastro no SIGAA,<br>nk abaixo.<br>Ire-se<br>é melhor visualizado utilizando o Mo                                              | caso ainda não pos<br>caso ainda não pos<br>clique n<br>Cad<br>pzilla Firefox, para baixá-lo e instalá | Nuno,<br>isua cadastro no SIGAA,<br>o Ink abaixo.<br>astre-se<br>-lo, clique aqui. |

OBS: Caso o usuário não consiga completar o cadastro devido à algum erro de inconsistência de dados acadêmicos, entrar em contato com a secretaria acadêmica do CTF. Caso o erro seja ocasionado por algum problema de ordem técnica, entrar em contato com o setor de TI do através do seguinte e-mail: ctf.sti@ufpi.edu.br

Pronto! Agora é só acessar novamente a página https://sigaa.ufpi.br/sigaa\_e digitar o login (Usuário) e Senha cadastrados, para finalmente o aluno acessar o sistema.

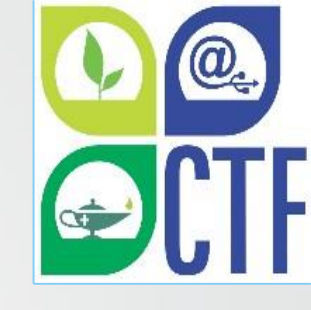

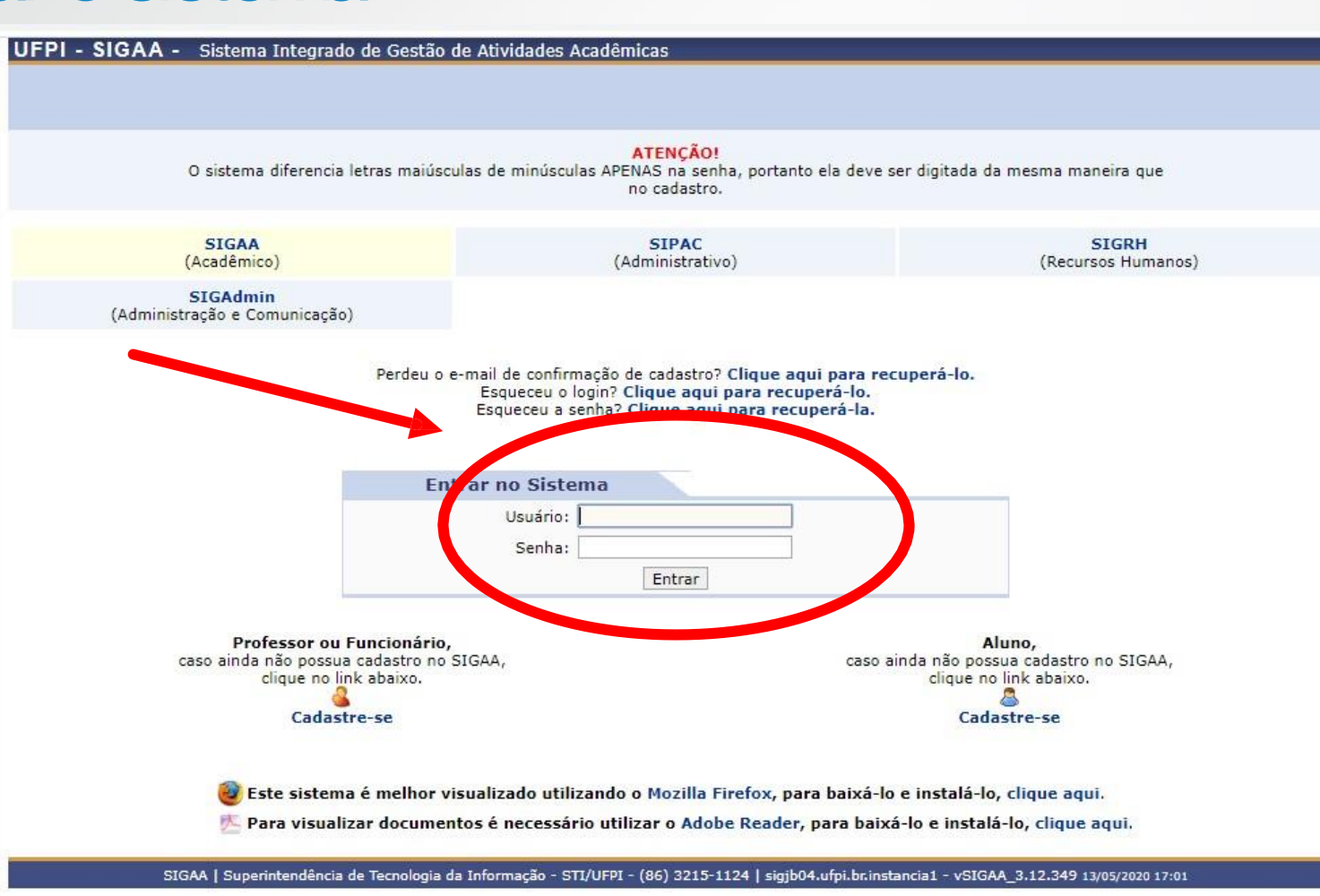

#### 2. Alterando a senha e o e-mail no SIGAA

#### logado no sistema, clique em "alterar senha" conforme a figura abaixo:

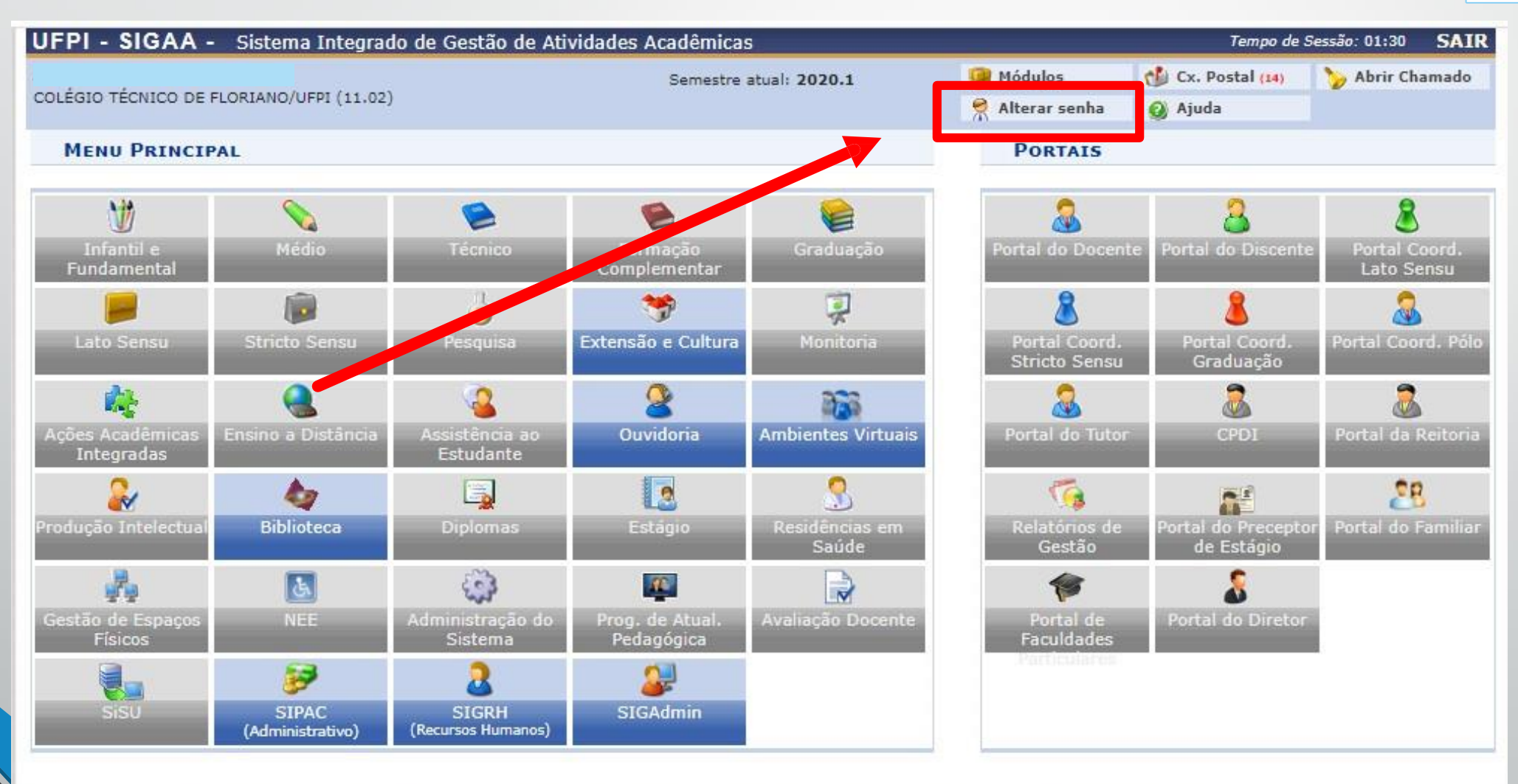

SIGAA | Superintendência de Tecnologia da Informação - STI/UFPI - (86) 3215-1124 | sigjb06.ufpi.br.instancia1 - vSIGAA\_3.12.354 14/05/2020 15:16

# Aqui podem ser alterados o telefone e o e-mail, basta digitar o novo e-mail e telefone e logo após clicar em "alterar dados".

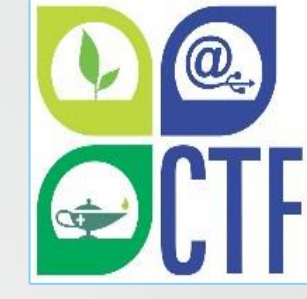

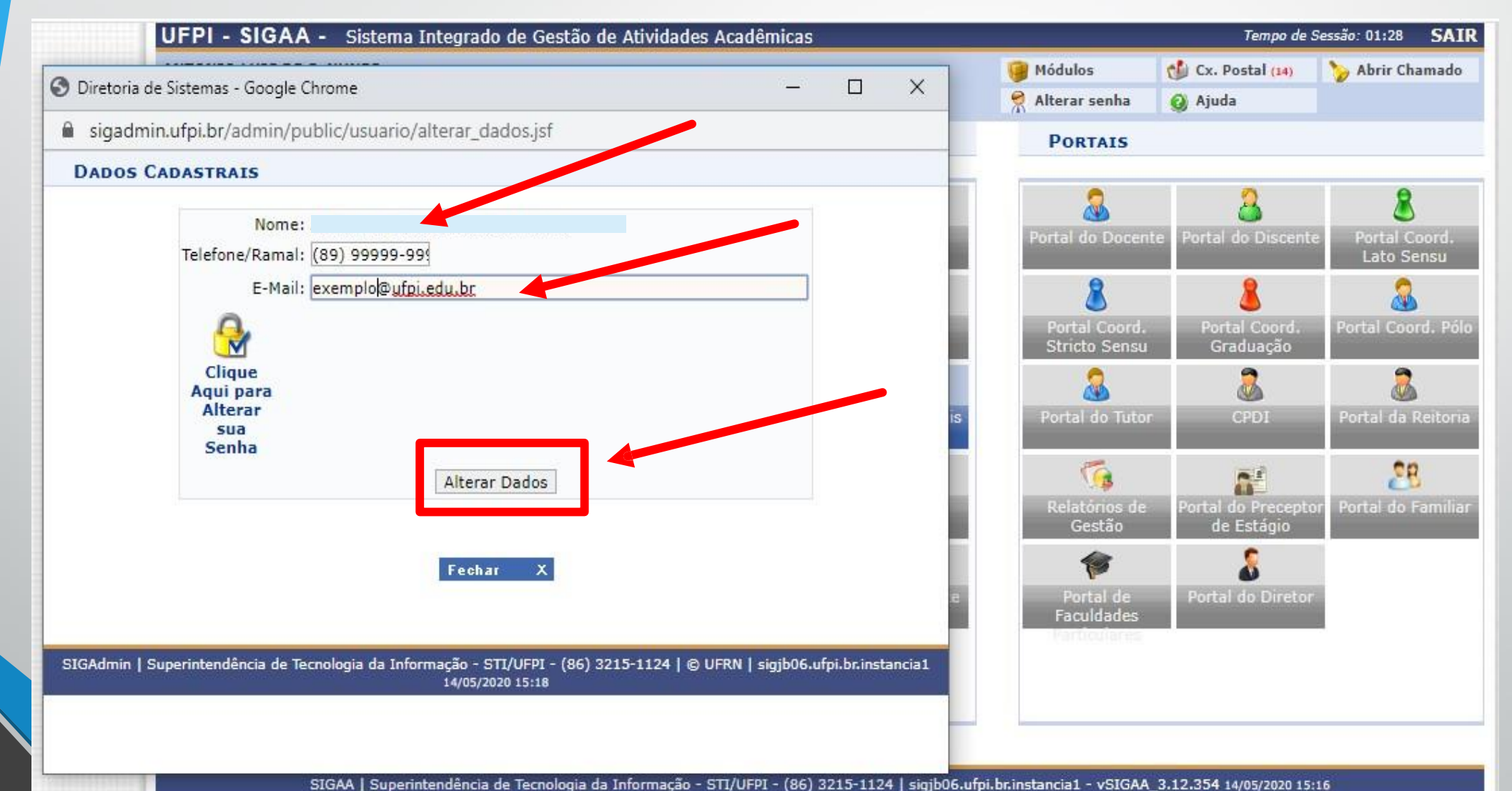

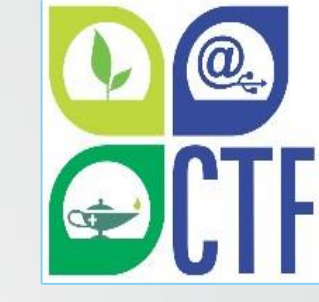

# Ainda na mesma imagem da página anterior, poderá ser alterada a senha clicando no cadeado no lado esquerdo da tela.

| Diretoria de Sistemas - Google Chrome                                                                 | - 🗆 X                                    | Módulos                        | Cx. Postal (14)                            | 🏷 Abrir Chamado                  |
|----------------------------------------------------------------------------------------------------|------------------------------------------|--------------------------------|--------------------------------------------|----------------------------------|
| sigadmin.ufpi.br/admin/public/usuario/alterar_dados.jsf                                               |                                          | PORTAIS                        |                                            |                                  |
| DADOS CADASTRAIS                                                                                      |                                          |                                |                                            |                                  |
| Nome:<br>Telefone/Ramal: (89) 99999-999                                                               |                                          | 8 Portal do Docent             | e Portal do Discente                       | 8<br>Portal Coord.<br>Lato Sensu |
| exemplo@ufpi.edu.br                                                                                   |                                          | Portal Coord.<br>Stricto Sensu | <b>&amp;</b><br>Portal Coord.<br>Graduação | 8<br>Portal Coord. Póle          |
| Clique<br>Aqui para<br>Alterar<br>sua<br>Senha                                                        | is                                       | Rortal do Tutor                | CPDI                                       | 🚴<br>Portal da Reitoria          |
| Alterar Dados                                                                                         |                                          | Relatórios de<br>Gestão        | Portal do Preceptor<br>de Estágio          | Portal do Familia                |
| Fechar X                                                                                              | e                                        | Portal de<br>Faculdades        | 8<br>Portal do Diretor                     |                                  |
| SIGAdmin   Superintendência de Tecnologia da Informação - STI/UFPI - (86) 3215-11<br>14/05/2020 15:18 | 24   © UFRN   sigjb06.ufpi.br.instancia1 | Particulares                   |                                            | I                                |

Em seguida, você digitará a senha atual e a nova senha que deseja cadastrar, repetindo a nova senha, nos campos indicados. Clique em "alterar dados" para salvar as alterações.

| UFPI - SIGAA - Sistema Integrado de Gestão de Atividades Acadêmicas                                                                           |                                | Tempo de S                       | essão: 01:28 SAIR           |
|----------------------------------------------------------------------------------------------------|--------------------------------|----------------------------------|-----------------------------|
| O Diretoria de Sistemas - Google Chrome                                                                                                    | Módulos                        | Cx. Postal (14)                  | 🏷 Abrir Chamado             |
| sigadmin.ufpi.br/admin/public/usuario/alterar_dados.jsf                                                                                       | PORTAIS                        | 🥝 Ajuda                          |                             |
| DADOS CADASTRAIS                                                                                                    |                                |                                  |                             |
| Nome:<br>Telefone/Ramal: (89) 99999-999                                                                                                    | Portal do Docento              | Portal do Discente               | Portal Coord.<br>Lato Sensu |
| E-Mail: exemplo@ufpi.edu.br<br>Senha Atual:                                                                                                   | Portal Coord.<br>Stricto Sensu | Portal Coord.<br>Graduação       | Rortal Coord. Pólo          |
| Clique Aqui para<br>Alterar sua Senha<br>Alterar Dados                                                                                        | Portal do Tutor                | CPDI                             | Rortal da Reitoria          |
| Fechar X                                                                                                    | Relatórios de<br>Gestão        | Portal do Precepto<br>de Estágio | Portal do Familiar          |
| SIGAdmin   Superintendência de Tecnologia da Informação - STI/UFPI - (86) 3215-1124   © UFRN   sigjb06.ufpi.br.instancia1<br>14/05/2020 15:19 | Portal de<br>Faculdades        | Portal do Diretor                |                             |
|                                                                                                    |                                |                                  |                             |

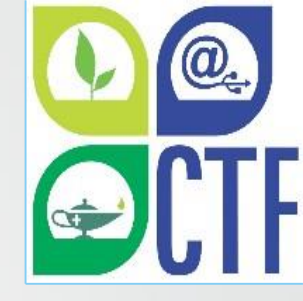

# Se os dados inseridos estiverem corretos, a seguinte mensagem será apresentada:

| 🕄 Diretoria de Sistemas - Google Chrome                                                                                                 | -        |             | ×      |
|----------------------------------------------------------------------------------------------------|----------|-------------|--------|
| sigadmin.ufpi.br/admin/public/usuario/dados_alterados.jsf                                                                               |          |             |        |
| DADOS CADASTRAIS                                                                                                    |          |             |        |
| Dados Alterados com Sucesso                                                                                                    |          |             |        |
| Atenção! Caso o e-mail tenha sido alterado é necessário realizar um novo login pa<br>atualização tenha efeito nas operações do sistema. | ara que  | а           |        |
|                                                                                                    |          |             |        |
| Fechar X                                                                                                    |          |             |        |
| SIGAdmin   Superintendência de Tecnologia da Informação - STI/UFPI - (86) 3215-1124   © UFRN   sig<br>14/05/2020 15:21                  | jb06.ufp | oi.br.insta | incia1 |
|                                                                                                    |          |             |        |
|                                                                                                    |          |             |        |
|                                                                                                    | (22) 21  |             | 1 1 1  |

### 3. Recuperando a senha de acesso ao SIGAA

Para recuperar a senha de acesso, o usuário terá que acessar a página de login do SIGAA, através do link <u>https://sigaa.ufpi.br/sigaa</u> e logo após clicar em "esqueceu a senha? Clique a aqui para recuperá-la."

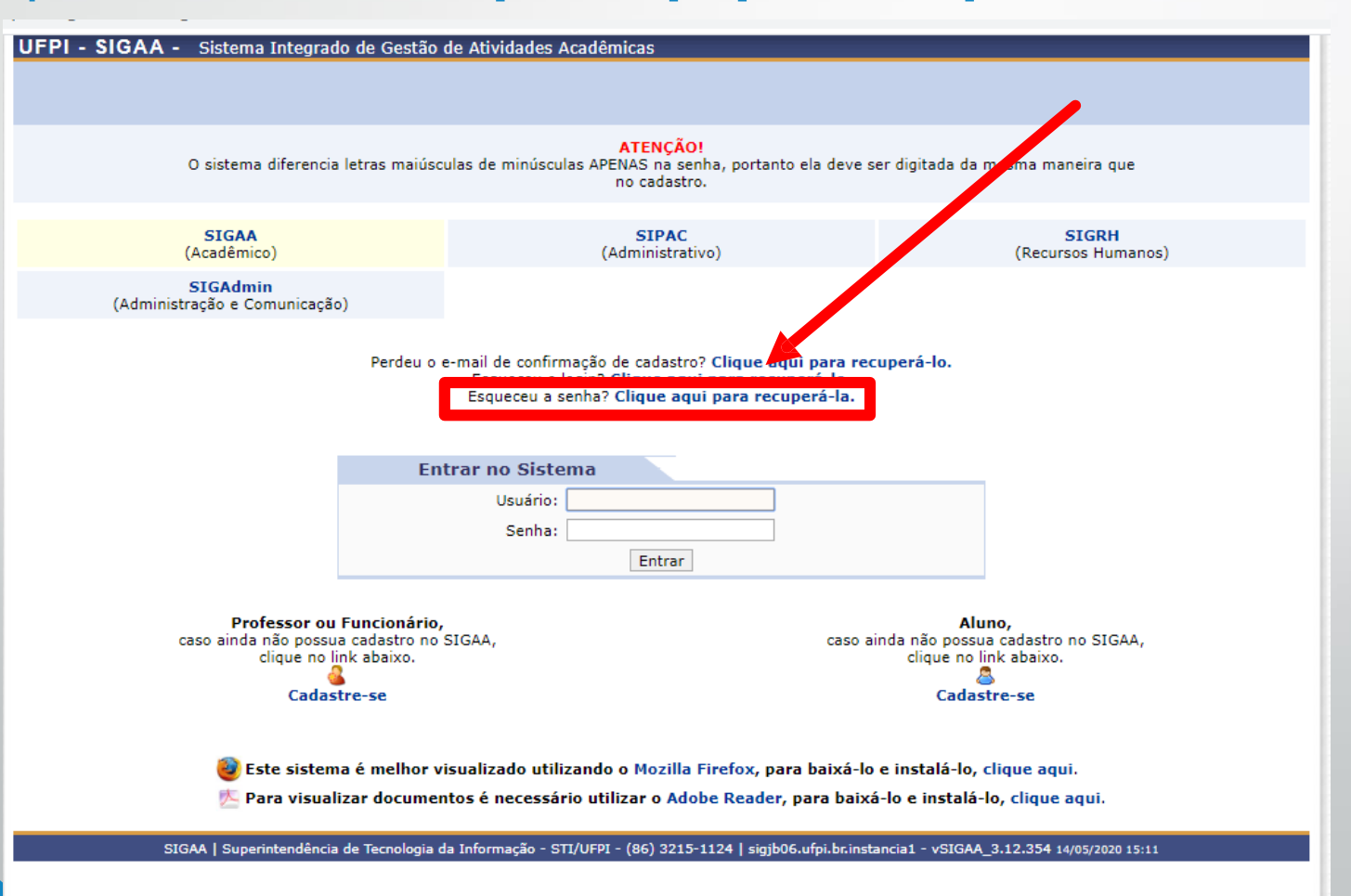

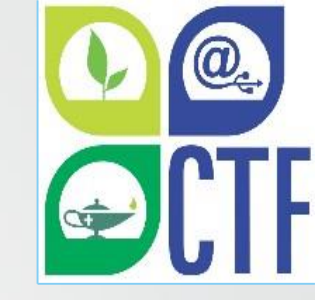

O usuário deverá digitar o seu Login de acesso e o e-mail cadastrado no SIGAA, bem como o conteúdo da imagem que aparecerá na tela de recuperação de senha e logo após clicar em "Recuperar Senha". Neste momento, lembramos da importância de lá no item 1 (Fazendo o cadastro no SIGAA) deste tutorial de se cadastrar um e-mail ativo e usado habitualmente pelo aluno, pois apenas assim será possível recuperar a senha caso precise futuramente.

| UFPI - SIGAdmin - Sistema de Administração dos Sistemas (Técnica e Gestão)                                                                             |
|----------------------------------------------------------------------------------------------------|
|                                                                                                    |
|                                                                                                    |
| Recuperar Senha                                                                                                    |
|                                                                                                    |
| Para recuperar sua senha, digite seu Login e o E-Mail cadastrado no sistema. Um e-mail será enviado solicitando a confirmação da recuperação da senha. |
| DADOS PARA RECUPERAÇÃO                                                                                                    |
| Login:                                                                                                    |
| E-Mail Cadastrado:                                                                                                    |
| Digite o que conteúdo<br>Imagem: da imagem <b>137680</b>                                                                                               |
| Recuperar Senha << Voltar                                                                                                    |
|                                                                                                    |

SIGAdmin | Superintendência de Tecnologia da Informação - STI/UFPI - (86) 3215-1124 | sigjb06.ufpi.br.instancia1 vSIGAdmin\_2.7.37 14/05/2020 15:11

Serão enviadas para o e-mail cadastrado as instruções necessárias para o usuário recuperar a sua senha. O usuário deverá acessar o seu e-mail e seguir a instruções recebidas.

UFPI - SIGAdmin - Sistema de Administração dos Sistemas (Técnica e Gestão)

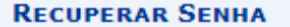

Solicitação realizada com sucesso. Foram enviadas para o seu e-mail as instruções necessárias para alterar a sua senha. Caso não receba a mensagem de redefinição de senha em alguns minutos, por favor verifique suas pastas de SPAM ou de lixo eletrônico da sua conta de e-mail. Caso não receba a mensagem de redefinição de senha em alguns minutos, por favor verifique suas pastas de SPAM ou de lixo eletrônico da sua conta de e-mail.

Clique no sistema no qual você deseja entrar:

SIGAA (Acadêmico) SIPAC (Administrativo) SIGRH (Recursos Humanos)

**SIGAdmin** (Administração e Comunicação)

SIGAdmin | Superintendência de Tecnologia da Informação - STI/UFPI - (86) 3215-1124 | sigjb06.ufpi.br.instancia1 vSIGAdmin\_2.7.37 14/05/2020 15:12

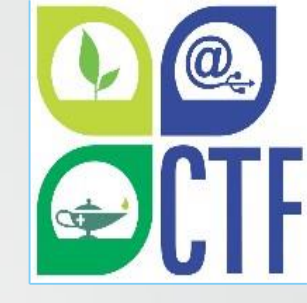

# Accesse o seu e-mail e dique no e-mail recebido dos sistemas/UFPI:

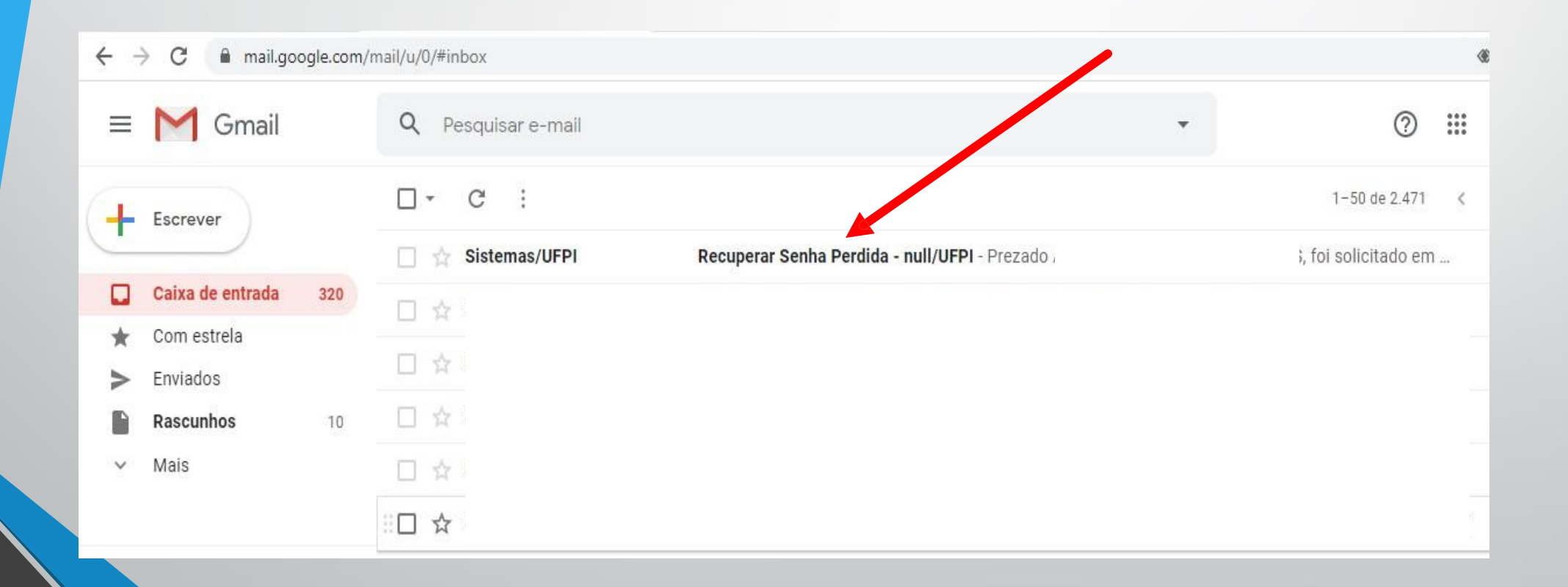

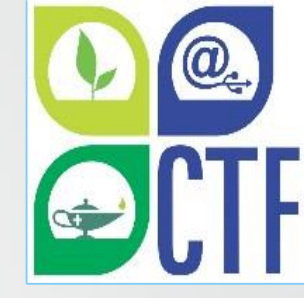

### Clique em "Redefinir Minha Senha":

#### 4

Recuperar Senha Perdida - null/UFPI Caixa de entrada ×

| Sistemas/UFP |  |  |  |
|--------------|--|--|--|
| para mim 👻   |  |  |  |

<sig@sistemas.ufpi.br>

Prezado

-

foi solicitado em 14/05/2020 através do computador de endereço

alteração de sua senha.

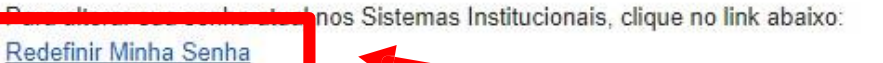

[Mensagem cortada] Exibir toda a mensagem

 Encaminhar Kesponder

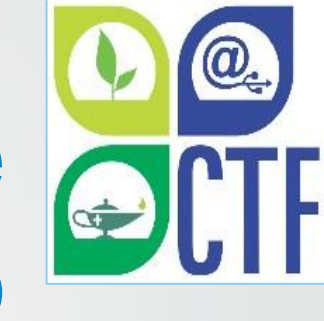

# Agora só cadastrar a nova senha, confirmá-la e clicar em "Alterar Senha" para finalizar o processo.

UFPI - SIGAdmin - Sistema de Administração dos Sistemas (Técnica e Gestão)

**RECUPERAR SENHA** 

Digite uma nova senha para acessar os sistemas.

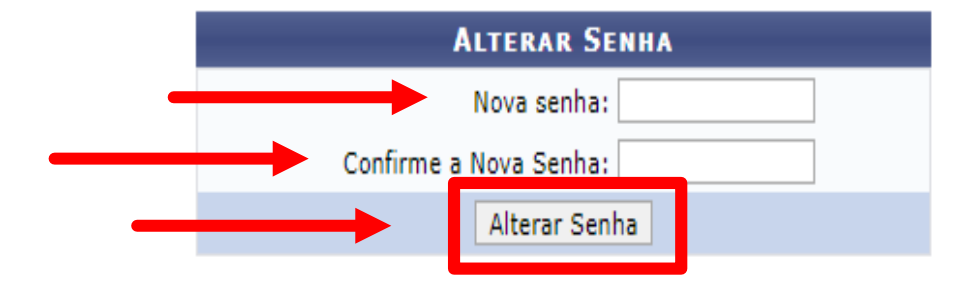

SIGAdmin | Superintendência de Tecnologia da Informação - STI/UFPI - (86) 3215-1124 | sigjb06.ufpi.br.instancia1 vSIGAdmin\_2.7.37 14/05/2020 15:14

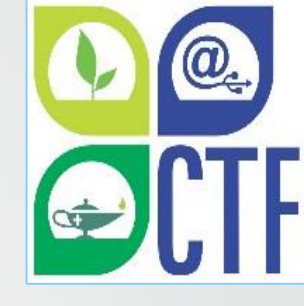

# Pronto! Agora o usuário já pode acessar novamente o sistema com a nova senha cadastrada!

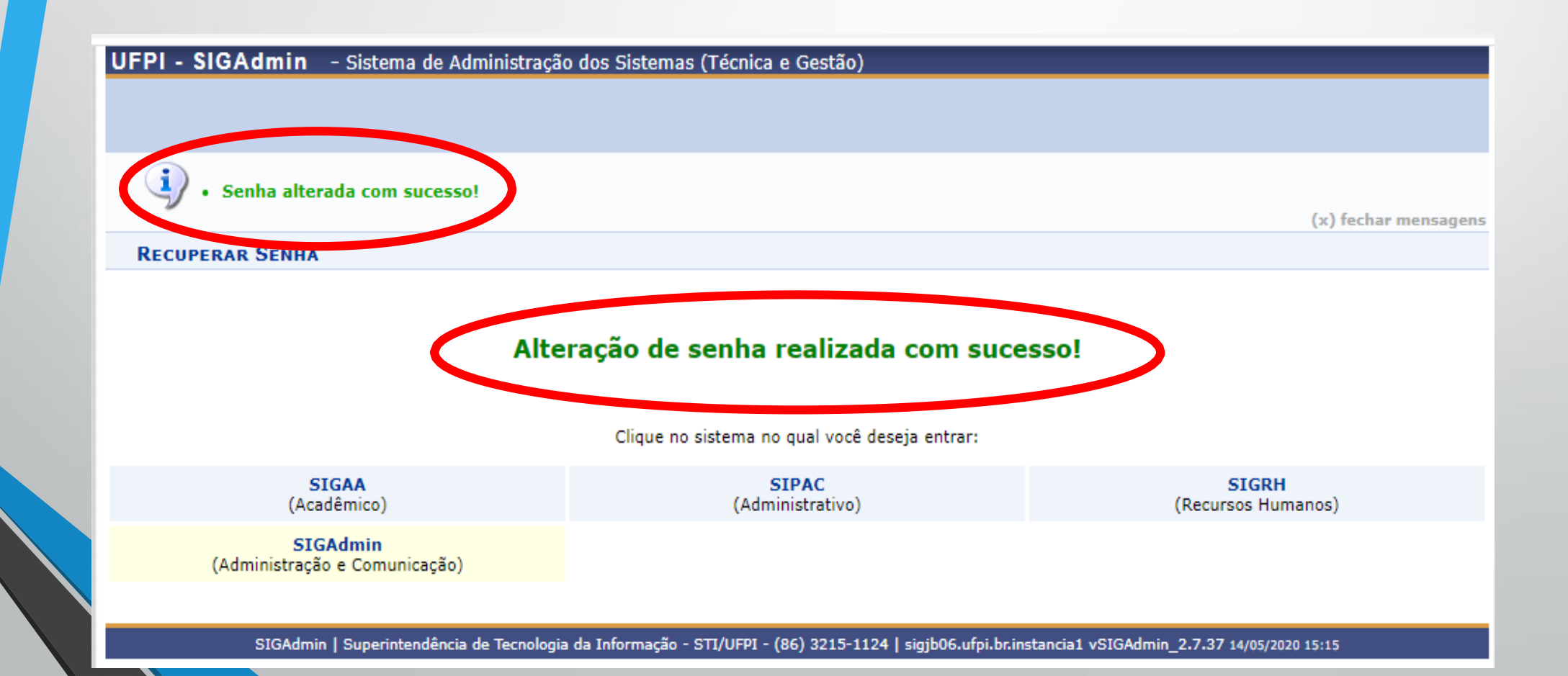

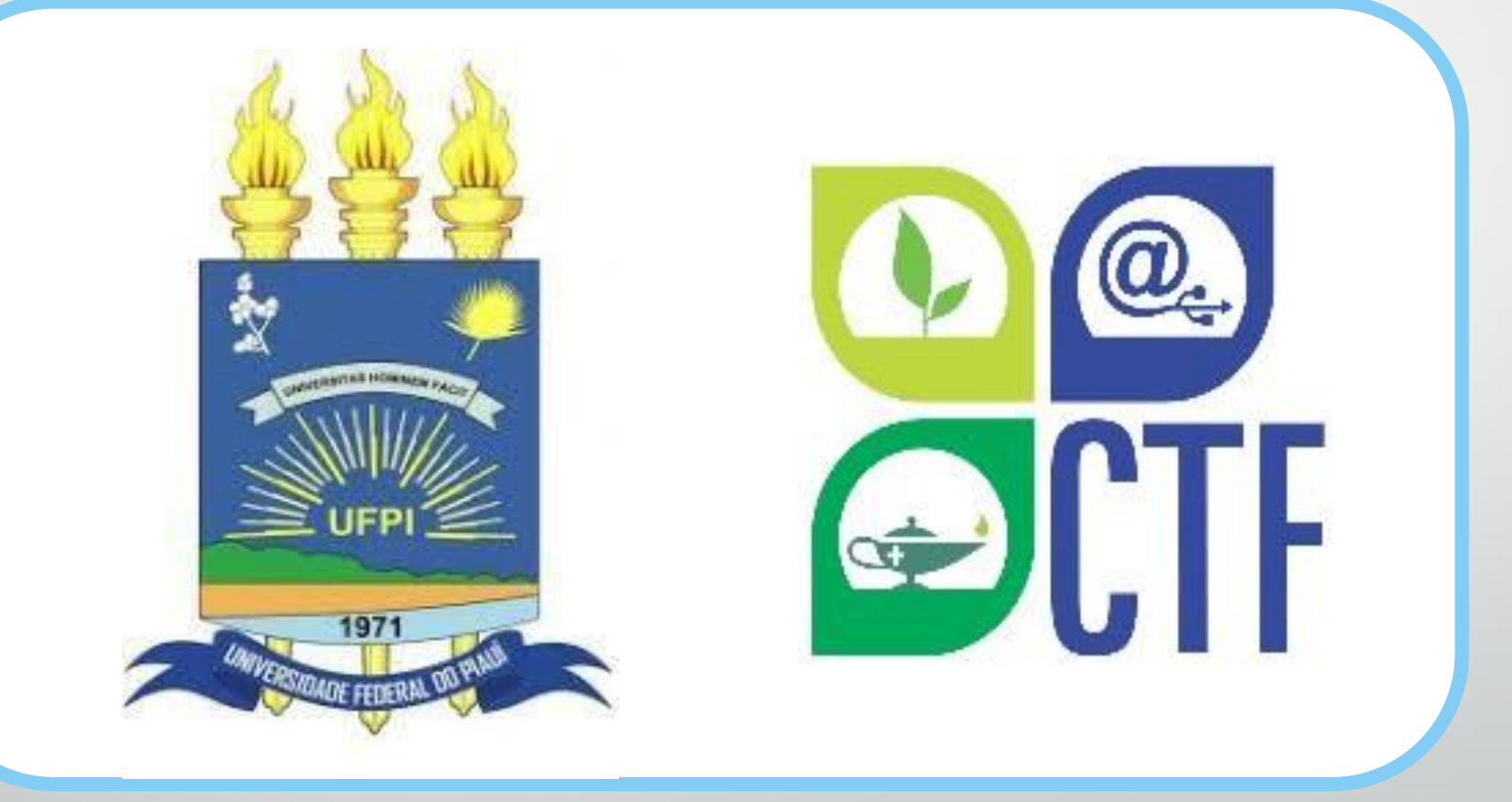

Universidade Federal do Piauí | Colégio Técnico de Floriano | 2020

www.ufpi.br www.ufpi.br/ctf